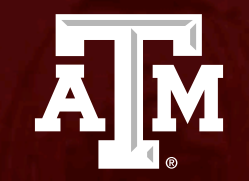

## **Reportable New Information**

Human Research Protection Program (Last Updated: 12/14/2023)

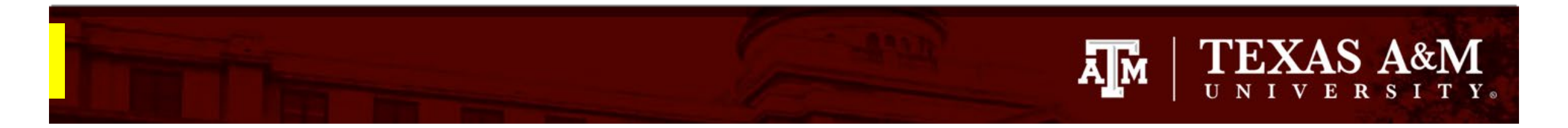

# This PowerPoint will guide you through how to submit Reportable New Information form in Huron.

## TEXAS A&M UNIVERSITY.

### **Getting started**

- 1. Navigate to the IRB workspace
- 2. Select Submissions tab
- 3. Select All Submissions tab
- 4. Note: **Filter by** allows you to sort through your studies by name, PI first and last name, and submission type.
- 5. Open your study by selecting the **folder symbol** or the **name** of the study.

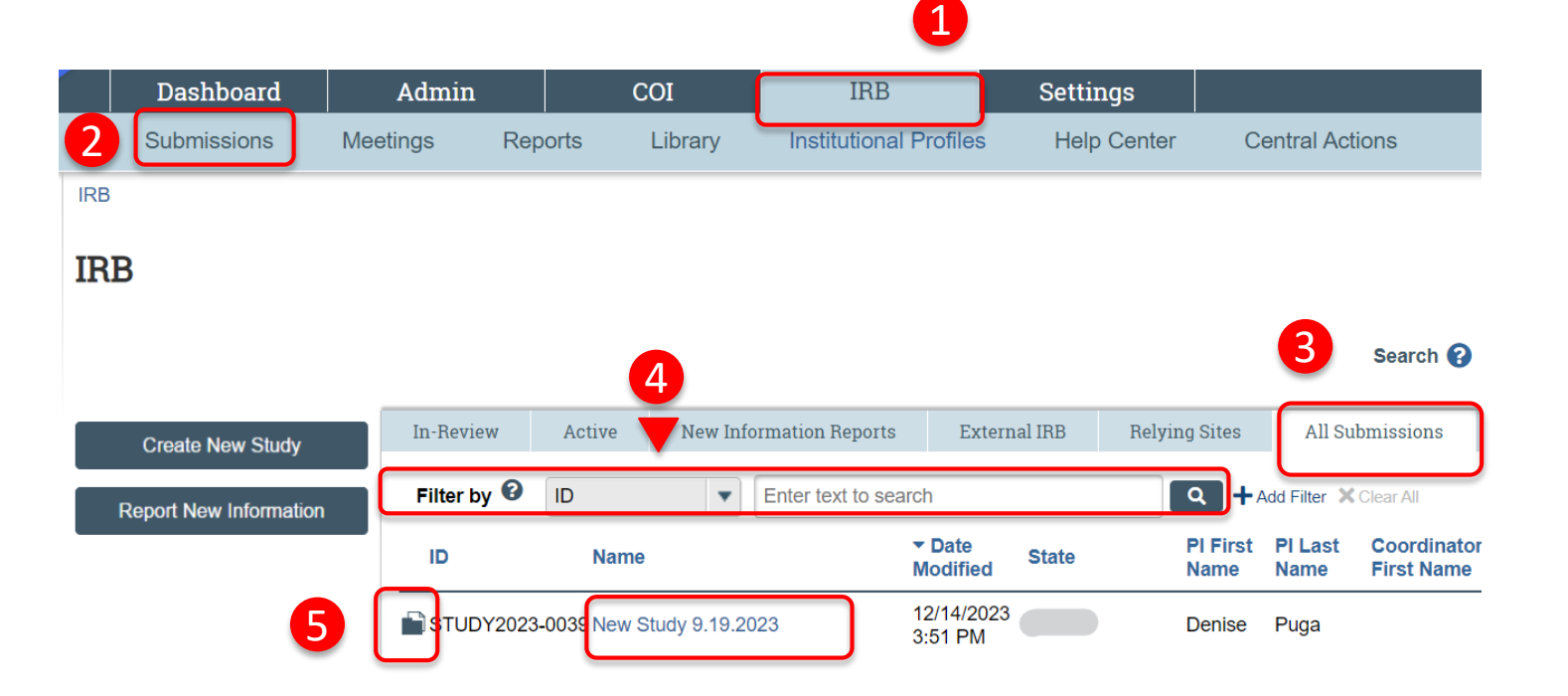

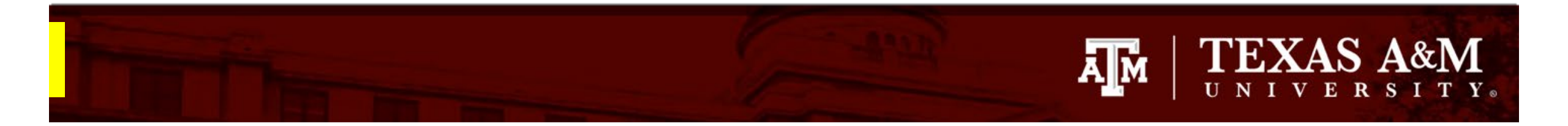

#### **Reportable New Information**

1. Select **Reportable New Information** 

#### Approved

Entered IRB: 12/1/2022 11:25 AM Initial approval: 12/1/2022 Initial effective: 12/1/2022 Effective: 12/9/2022 Approval end: 11/30/2023 Last updated: 4/6/2023 10:44 AM

#### Next Steps

1

| View Study             |
|------------------------|
| Printer Version        |
| Create Modification/CR |
| Report New Information |

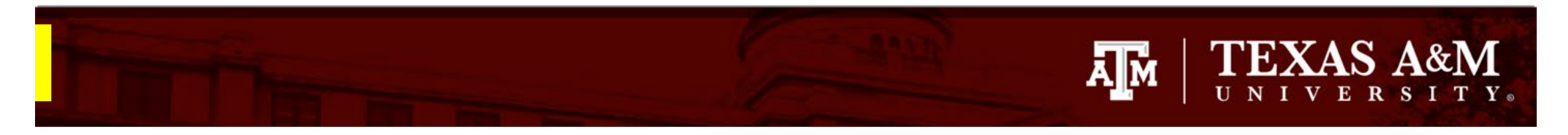

| Reportable<br>Information | Creating Nev        | w: IRB Submission                                                                                                    | Go to forms menu   | 1 |
|---------------------------|---------------------|----------------------------------------------------------------------------------------------------|--------------------|---|
|                           | oreating net        |                                                                                                    | 4 Go to forms menu |   |
|                           | Reportable N        | lew Information                                                                                                    |                    |   |
|                           |                     |                                                                                                    |                    |   |
|                           | 1. RNI short title: | (uniquely identify this new information report)                                                                                                    |                    |   |
|                           |                     |                                                                                                    |                    |   |
|                           | 2. * Date you bec   | ame aware of the information:                                                                                                    |                    |   |
|                           |                     | <b></b>                                                                                                    |                    |   |
|                           |                     |                                                                                                    |                    |   |
|                           | 3. Identify the cat | tegories that represent the new information: (check all that apply                                                                                                    | ) 🔞                |   |
|                           | Name                | Description                                                                                                    |                    |   |
|                           |                     | Information that indicates a new or increased risk, or a safety issue. I<br>example:                                                                                                    | For                |   |
|                           |                     | a. New information (e.g., an interim analysis, safety monitoring                                                                                                    |                    |   |
|                           |                     | report, publication in the literature, sponsor report, or investigat                                                                                                    | or                 |   |
|                           |                     | previously known risk, or uncovers a new risk.                                                                                                    | 3                  |   |
|                           |                     | b An investigates beachure and the investigation in device tabality in                                                                                                    |                    |   |
|                           |                     | P. An investigator brochure, package insert, or device labeling is<br>revised to indicate an increase in the frequency or magnitude o                                                                                                    | fa                 |   |
|                           |                     | previously known risk, or to describe a new risk.                                                                                                    |                    |   |
|                           | Risk                | C Withdrawal restriction or modification of a marketed approval                                                                                                    | of                 |   |
|                           |                     | a drug, device, or biologic used in a research protocol.                                                                                                    |                    |   |
|                           |                     | C Distance we let in that harmond evidence or others or that indicate the second second se |                    |   |
|                           |                     | subjects or others might be at increased risk of harm.                                                                                                    | 15                 |   |
|                           |                     |                                                                                                    | _                  |   |
|                           |                     | Complaint of a subject that indicates subjects or others might b<br>at increased risk of harm or at risk of a new harm.                                                                                                    | 3                  |   |
|                           |                     |                                                                                                    |                    |   |
|                           |                     | <ol> <li>Any changes significantly affecting the conduct of the research.</li> </ol>                                                                                                    |                    |   |
|                           |                     | Any harm experienced by a subject or other individual that, in the                                                                                                    |                    |   |
|                           |                     | opinion of the investigator, is unexpected and at least probably relate<br>to the research procedures.                                                                                                    | d                  |   |
|                           |                     | <ul> <li>A harm is "unexpected" when its specificity or severity is</li> </ul>                                                                                                    |                    |   |
|                           |                     | inconsistent with risk information previously                                                                                                    | Sava Castin        |   |
|                           |                     | approved by the IRB in terms of nature, se 🚺 EXIT 🗖                                                                                                    | Save Continu       | 1 |

#### **Reportable New Information**

- When completing the **Reportable New** Information page:
  - All questions marked with a red asterisk
     (\*) require a response.
- Complete the Reportable New Information Page
  - Note: If the original study is a multi-site study, the question, "Participating Sites" will appear for the user to choose any, if applicable, sites that the RNI pertains to.

Important additional guidance on how to complete the Reportable New Information form can be found on the next few slides.

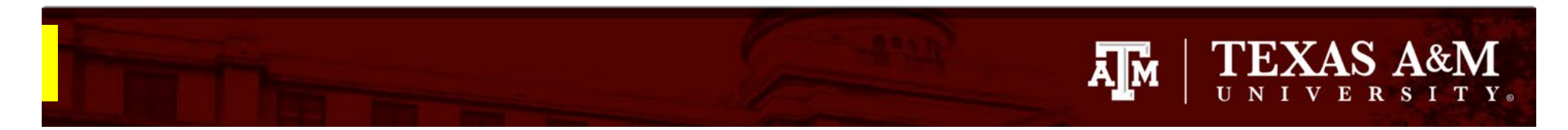

Reporta Informa

#### If revisions are required

If the study or consent requires revision, a separate modification request must be created and submitted for review. For example, if participant overenrollment took place, a modification must be submitted to increase maximum participant enrollment.

**Note:** Instructions on how to submit a modification can be found <u>here</u>.

| 4. "Bheny describe the new information: 🕁                                                                                          |
|----------------------------------------------------------------------------------------------------|
| <ul> <li>5. * Does this information indicate a new or increased risk, or safety issue? ?</li> <li>Yes O No <u>Clear</u></li> </ul> |
| 6. * Does this study need revision?                                                                                                |
| 7. * Does the consent need revision?                                                                                               |
| If revisions are required, describe them above and submit a study modification for review.                                         |

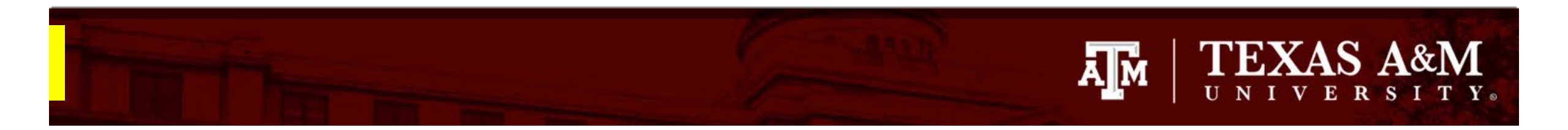

### **Link Related Studies**

If the new information affects multiple studies, you may link other protocols to the Reportable New Information form. To do so:

- 1. Click the ellipsis [...], this will generate a list of all studies you are currently listed on.
- 2. Select the studies that are affected by the new information.

3. Select OK

| 8. R      | elated s       | tudies and      | d modific   | ations      |             | 1                |               |              |            |
|-----------|----------------|-----------------|-------------|-------------|-------------|------------------|---------------|--------------|------------|
|           | ID             |                 |             | Short Title |             | Investigator     | State         | IRB Of       | fice       |
|           | STUDY2         | 2023-0012       |             | Test        | V           | Denise Puga      | Approved      | IRB 1        | 8          |
|           |                | Select One      | or More IRI | B Submiss   | sion Proje  | cts              |               |              |            |
|           |                | Filter by ID    | •           |             |             | GoClea           | ar Advanced   |              |            |
| * Does    | s this info    | Deselect Al     |             |             |             |                  |               |              |            |
| () Yes    | • No <u>Cl</u> | Iotal Selected: | 1           | ▲ Name      | Organizati  | on               | PI first name | PI last name | IRB office |
| * Does    | s this stud    | STUDY202        | 23-0025     | adf         | Vice Presid | ent For Research | Jyothi        | Naidu        | IRB 1      |
| ○ Yes     |                | STUDY00         | 000021      | Scope       | Vice Presid | ent For Research | Jane          | Seawright    | IRB 1      |
| * Does    | s the cons     | STUDY202        | 23-0011     | stage       | Vice Presid | ent For Research | Jane          | Seawright    | IRB 1      |
| () Yes    |                | STUDY202        | 23-0012     | Test        | Vice Presid | ent For Research | Denise        | Puga         | IRB 1      |
| If re     | evisions are r | STUDY00         | 000010      | Testing     | Vice Presid | ent For Research | Jane          | Seawright    | IRB 1      |
| Relate    | d studies      | Total Selected: | 1           |             |             | ┥ 🖣 1-5 of 5 🕨 🕨 | 1             | _            | _          |
| ID<br>STU | DY2023-001     |                 |             |             |             |                  |               | 3            | OK Cancel  |

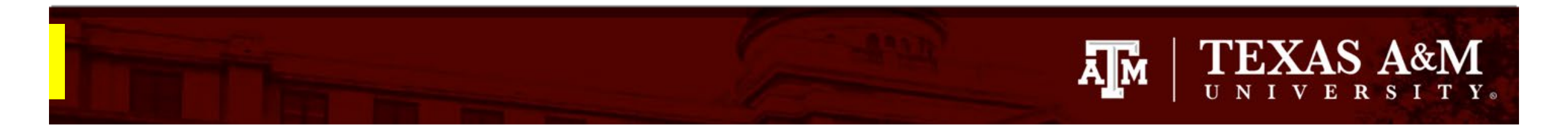

#### **Corrective and Preventive Action Plan**

When a deviation from the IRB-approved protocol or an unanticipated problem has occurred in a study, it is the responsibility of the principal investigator to report the event to the IRB. In addition, steps must be taken to protect the welfare and safety of subjects, and ensure that the event does not reoccur in the future. When an unanticipated problem or noncompliance has occurred, it is important to develop a corrective and preventive action plan (CAPA) to protect study participants.

#### Action item:

If you are reporting an instance of noncompliance or an unanticipated problem, please download and complete the CAPA template found <u>here</u> and attach it to your submission as a supporting document. Instructions on how to attach a supporting document in Huron can be found on the next page.

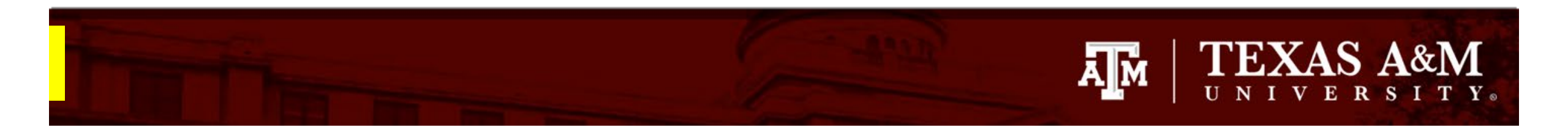

# How to attach Supporting Documents

Upload a written description of the reportable new event or any other supporting document that describes the event.

- 1. Click **+Add** in Question 9 of the Reportable New Information page
- 2. Click **Choose File** to locate the desired document from your desktop
- 3. Click **OK**

| 9                                                                                                    | Attach files containing supporting information: |
|----------------------------------------------------------------------------------------------------|-------------------------------------------------|
| 1                                                                                                    | + Add Drag and drop files to upload             |
|                                                                                                    | Name                                            |
|                                                                                                    | There are no items to display                   |
|                                                                                                    |                                                 |
| Add Attachment                                                                                                    | 2                                               |
| 1. * File to attach:                                                                                                    |                                                 |
|                                                                                                    | Choose File                                     |
| 2. Name: (if not supplied, the supplied of the supplied of the supplice of the supplied of the supplied of the | he file name will be shown) 😮                   |
|                                                                                                    |                                                 |
| 3. Version number:                                                                                                    |                                                 |
|                                                                                                    |                                                 |
|                                                                                                    |                                                 |
|                                                                                                    |                                                 |

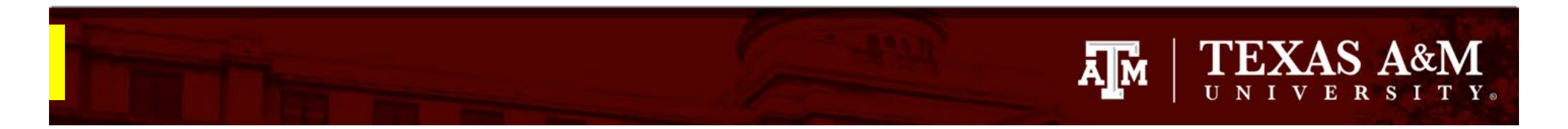

#### Submitting the Reportable New Information to the IRB

- 1. Click **Continue** to be directed to the **Final Page**
- 2. From the Final Page, click **Finish**
- 3. From the study workspace, click **Submit RNI**
- 4. Click **OK**

| 1 | Sexit Save               | Continue 🔿 |
|---|--------------------------|------------|
| 2 | Sexit Save               | Finish     |
|   | Edit RNI                 |            |
|   | Printer Version          |            |
| 3 | → Submit RNI             |            |
| - | Manage Ancillary Reviews |            |
|   | Manage Editors           |            |
|   | Add Related Submission   |            |
|   | ♀ Add Comment            |            |
|   | Copy Submission          |            |
|   | O Discard                |            |